## LP4Y TENNIS TOURNAMENT

## **GUIDELINES FOR MEMBER TO GET REGISTERED ON THE LTA WEBSITE**

- 1- Go to the LTA Website: <u>https://www.lta.org.uk/</u>
- 2- Click on JOIN US on top right of the screen
- 3- Click on JOIN NOW to access the form to fill NB: By default, you will have an ADVANTAGE membership and you can choose to upgrade later on (once logged into your account), if you don't know what to choose, we suggest the ADVANTAGE PLAY + type of membership which is free and gives you

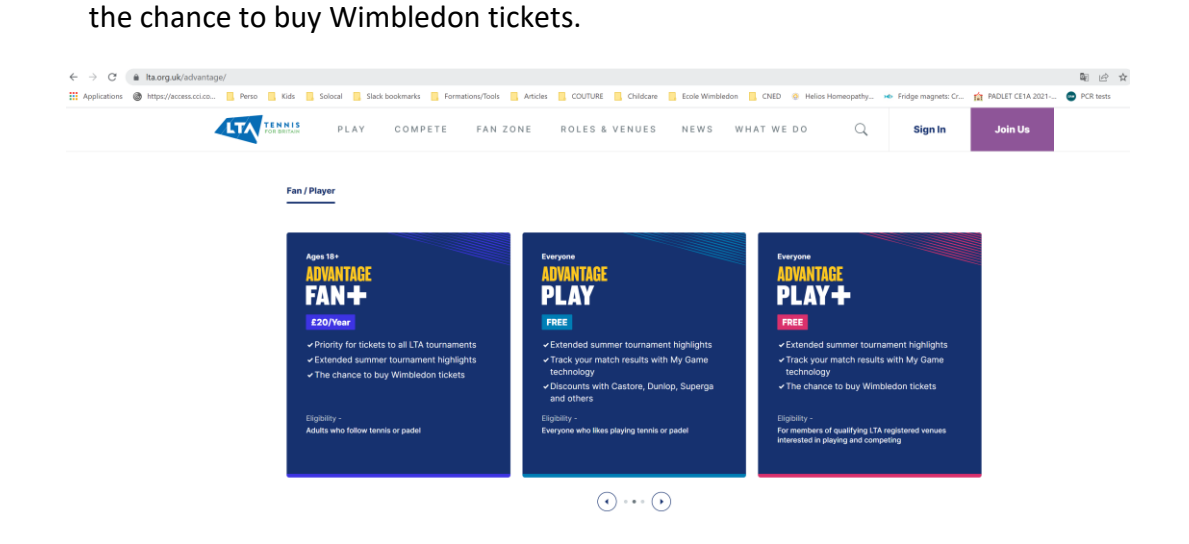

4- Fill the form with your details and make sure you choose a USERNAME you will remember and once everything is filled, click on the blue button at the bottom of the page "JOIN NOW"

| → œ          | i Ita.org.uk/register/ |                |                                                                                                    |                                                     |                        |                   |                     |               |                    |                      |                  | 아 월 날 ☆   | 😑 🛪 🜒        |
|--------------|------------------------|----------------|----------------------------------------------------------------------------------------------------|-----------------------------------------------------|------------------------|-------------------|---------------------|---------------|--------------------|----------------------|------------------|-----------|--------------|
| Applications | https://acoms.ccico    | 📙 Perso 📙 Kids | 📙 Solocal 📙 Slack I                                                                                                    | ocolomarks 📙 Format                                 | tions/Tools 📒 Articles | a 📙 COUTURE 📙 Chi | dcare 📒 Ecole Wirrl | riedon 📙 CNED | Helios Horreopathy | + Fridge magnets: Cr | RADLET CE1A 2021 | PCR bests | Liste de les |
|              | 4                      | LTA TENNIS     | PLAY                                                                                                    | COMPETE                                             | FAN ZONE               | ROLES & VENU      | ES NEWS             | WHAT WE       | 00 Q               | Sign In              | Join Us          |           |              |
|              |                        |                | Register JOIN First name Last name Date of bi Date of bi Cender Mele Create au Create a value Create a value Create Create | today<br>NOW TO<br>,<br>th<br>th<br>MM (<br>seemame | <b>TAKE ADV</b>        | ANTAGE            |                     |               |                    |                      |                  |           |              |

| $\leftarrow \  \   \rightarrow \  \   G$ | lta.org.uk/register/                                            |       |                       |         |                            |               |                 |         |           |              |            |                 |
|------------------------------------------|-----------------------------------------------------------------|-------|-----------------------|---------|----------------------------|---------------|-----------------|---------|-----------|--------------|------------|-----------------|
| Applications                             | https://access.cci.co                                           | Perso | Kids                  | Solocal | Slack bookmarks            | Formations/   | ools 📙 Articles | COUTURE | Childcare | Ecole Wimble | don 📙 CNED | Helios Homeopat |
|                                          |                                                                 | LTA   | TENNIS<br>FOR BRITAIN | PLA     | Y СОМР                     | ETE F/        | AN ZONE         | ROLES 8 | VENUES    | N E W S      | WHAT WE    |                 |
|                                          |                                                                 |       |                       |         |                            |               |                 |         |           |              |            |                 |
|                                          |                                                                 |       |                       | We      | 've emailed yo             | u             |                 |         |           |              |            |                 |
|                                          |                                                                 |       |                       | PI<br>Y | LEASE C<br>DUR EM          | HEUK #<br>AIL | NU VEH          | lif Y   |           |              |            |                 |
|                                          | To activate your account simply click on the link in your email |       |                       |         |                            |               |                 |         |           |              |            |                 |
|                                          |                                                                 |       |                       | wh      | ich may take u             | p to 15 minut | es to arrive in |         |           |              |            |                 |
|                                          |                                                                 |       |                       | Doi     | n't forget to ch           | eck your junk | folder.         |         |           |              |            |                 |
|                                          |                                                                 |       |                       |         | Re-send verification email |               |                 |         |           |              |            |                 |
|                                          |                                                                 |       |                       |         |                            |               |                 |         |           |              |            |                 |
|                                          |                                                                 |       |                       |         |                            |               |                 |         |           |              |            |                 |
|                                          |                                                                 |       |                       |         |                            |               |                 |         |           |              |            |                 |
|                                          |                                                                 |       |                       |         |                            |               |                 |         |           |              |            |                 |
|                                          |                                                                 |       | LTA                   |         | In yo                      | ur area       | Help 8          | Support | Usefu     | ıl Links     | Follo      | w Us            |

5- You will need to check and verify your email to activate your account

6- Once this is done, you can LOG INTO your account with the USERNAME and PASSWORD you chose previously and you will end up on your account main page, where you can find your BTM (British Tennis Membership) Number at the bottom left of the page.

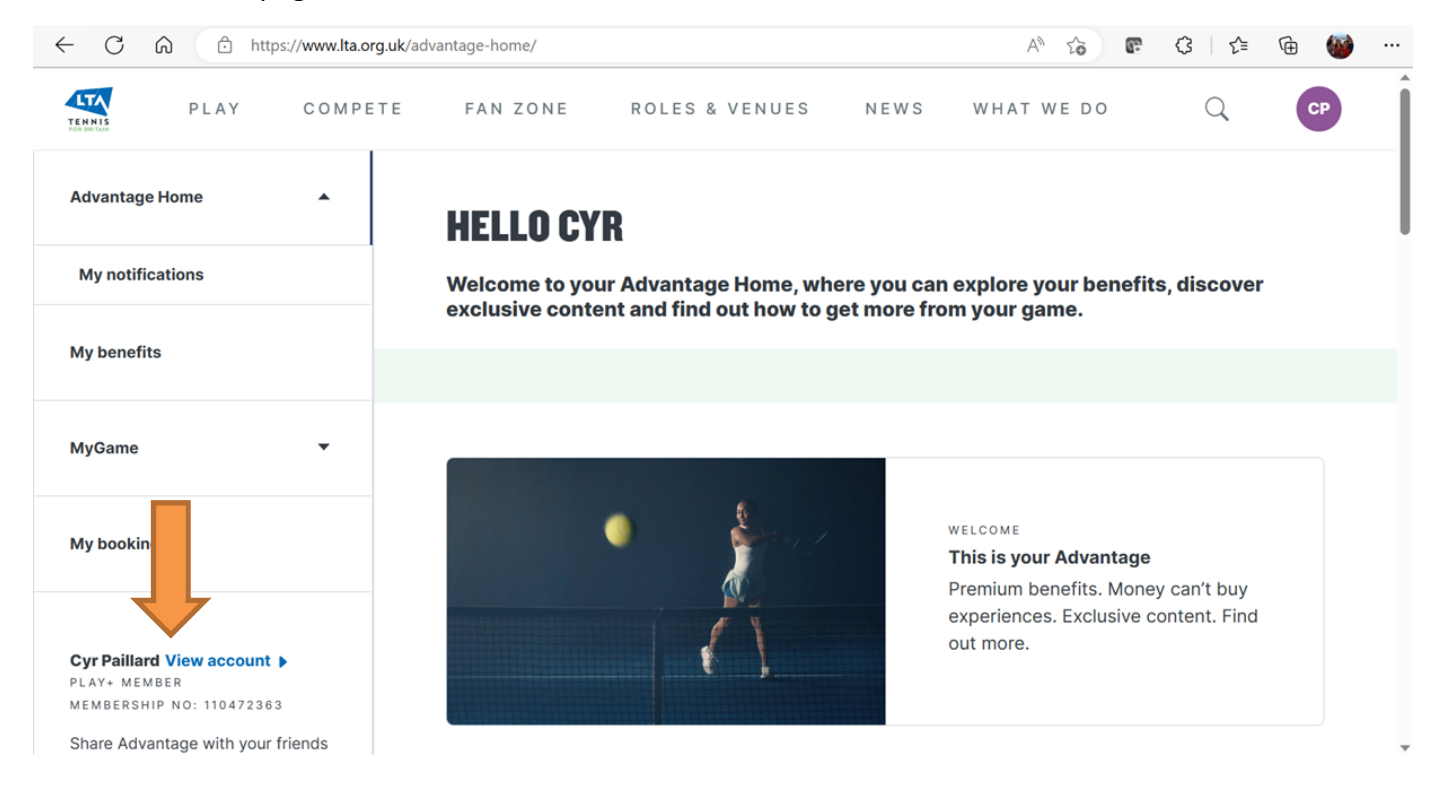

7- You can now go back to The Tournament's email and click on "Enter Tournament" button

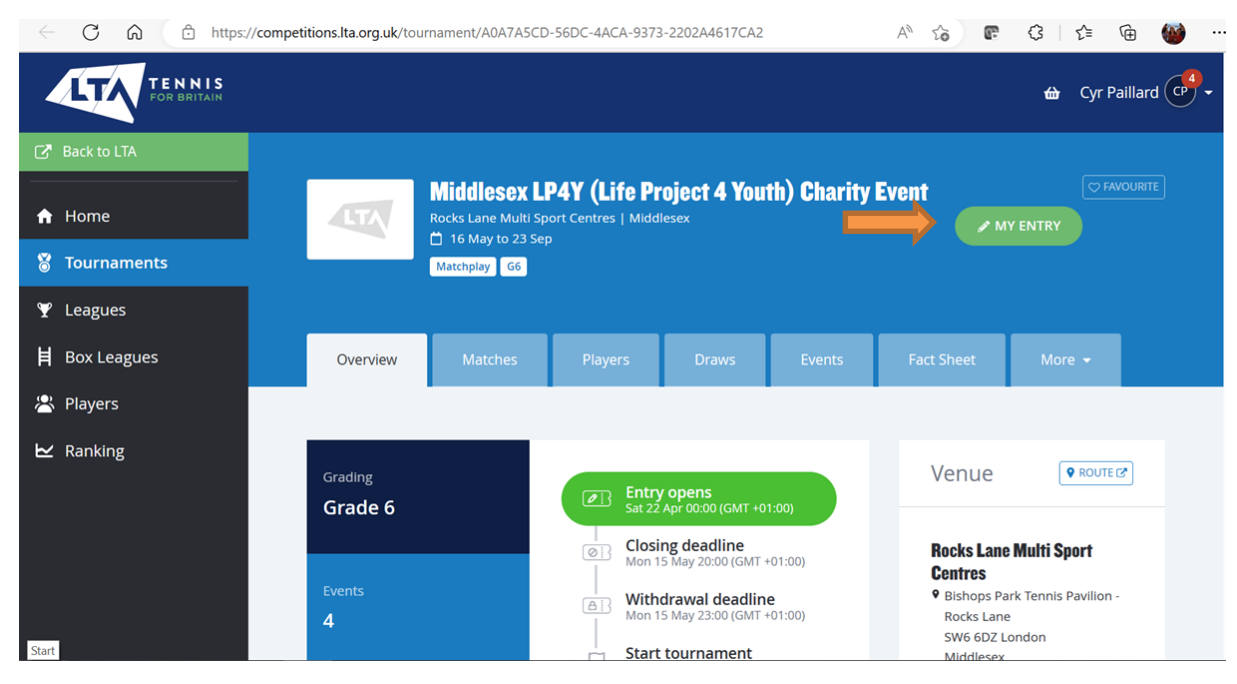

8- Log in if not already

|                                 | TENNIS<br>Ten dari zar | × |
|---------------------------------|------------------------|---|
|                                 | LTA Member Login 🕖     |   |
|                                 | Or                     |   |
|                                 | ΙΟΙΝ                   |   |
| provided by tournament software |                        |   |
|                                 | Admin login 👔          | • |

## 9- Search for "Middlesex LP4Y Charity"

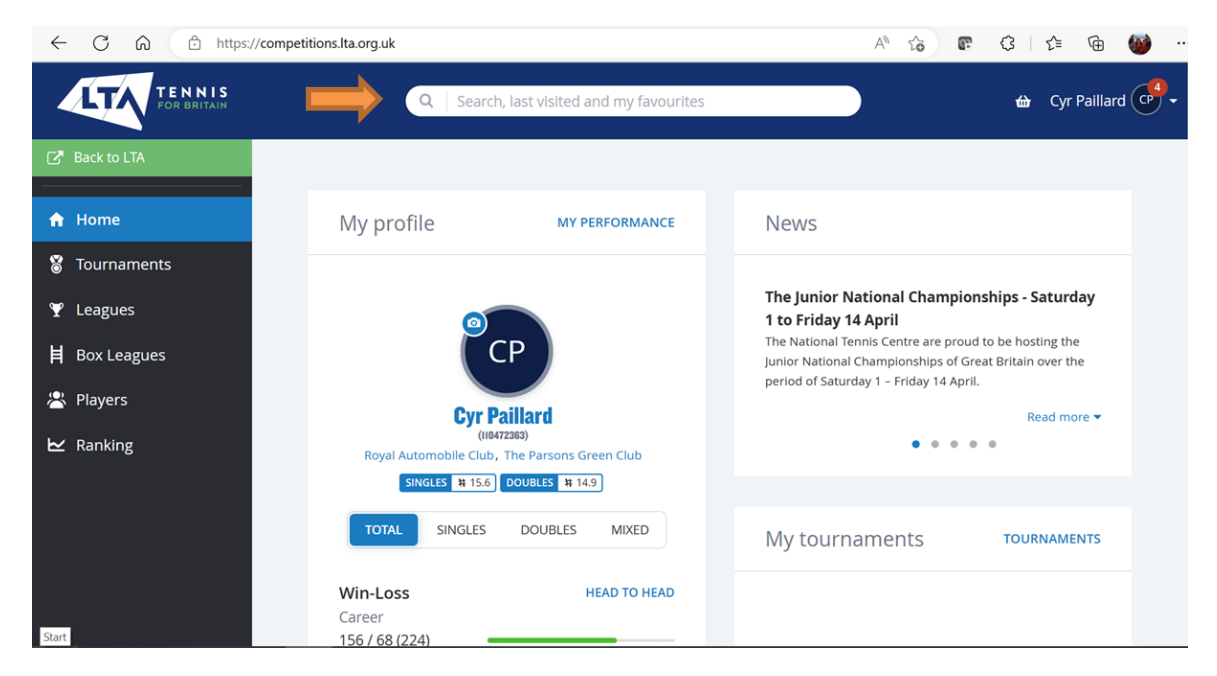

10 – Click on the result and scroll down to select the category you wish to enter, agree with terms and conditions and then Submit.

|                            | https://co   | mpetitions.lta.org.uk/individu                                                                  | A Q 6 F                                 | 3 1 1                                               | <b>@</b>                           |                               |                       |             |
|----------------------------|--------------|-------------------------------------------------------------------------------------------------|-----------------------------------------|-----------------------------------------------------|------------------------------------|-------------------------------|-----------------------|-------------|
|                            | Enter online |                                                                                                 |                                         |                                                     |                                    |                               |                       | <b>⇔</b> (₽ |
| Back to LTA  Home Comments |              | Address<br>Address:<br>Postal code:                                                             | 7 Harbledown Road<br>SW6 5TW            | d                                                   | Membership<br>Club:<br>LTA Number: | The Parsons Gree<br>113142328 | Change club details 0 |             |
| ♥ Leagues<br>Ħ Box Leagues |              | City:<br>Country:<br>Phone:                                                                     | LONDON<br>Great Britain<br>447920821007 |                                                     |                                    |                               |                       |             |
| ► Ranking                  | 2            | Events<br>Events are filtered by your gender (Ma<br>Mens Singles<br>Entry open until 15/05/2023 | ale) and date of birth (18 Apr          | 2012).<br>Mens Doubles<br>Entry open until 15/05/20 | 023                                |                               |                       |             |
|                            |              | withdrawal until 15/05/2023       1     Select event       2     Select event                   | •                                       | witndrawal until 15/05/2                            | -                                  |                               |                       |             |
|                            |              | 3 Select event                                                                                  | •                                       |                                                     |                                    |                               |                       | ^           |